## Добавление различных моделей eToken

Некоторые устройства eToken не разделаются по моделям при добавлении в Indeed Certificate Manager. Устройства eToken PRO Java 72K OS755 и SafeNet eToken 5110 имеют одинаковый ATR (Answer-to-Reset), он указан в конфигурационном файле eTokenProJava72K-JC1.0b.xml. Это значит, что при добавлении в Indeed CM оба устройства будут определены как eToken PRO Java 72K OS755. Для разделения этих устройств выполните следующие действия:

1. Откройте файл в **eTokenProJava72K-JC1.0b.xml** из дистрибутива Indeed CM (...

\Misc\CardTypes) в текстовом редакторе, например в Блокнот.

2. Добавьте секцию **<models>...</models>** и добавьте в неё требуемые устройства. Если устройство имеет ГОСТ-область, то для параметра **HasGostApplet** укажите **true**, иначе **false**:

## <models>

<model name="eToken PRO Java 72K OS755" rawModel="eToken PRO Java 72K OS755" hasGostApplet="false" />

<model name="SafeNet eToken 5110" rawModel="SafeNet eToken 5110" hasGostApplet="false" />

</models>

3. Сохраните изменения.

4. Добавьте файл eTokenProJava72K-JC1.0b.xml в раздел Конфигурация > Типы

**устройств** консоли управления Indeed CM (включите опцию **Заменить существующий**, если устройства eToken использовались в Indeed CM ранее).

5. При редактировании типа устройства eToken нажмите **Добавить настройки модели устройства**, выберите модель и нажмите **Добавить**.